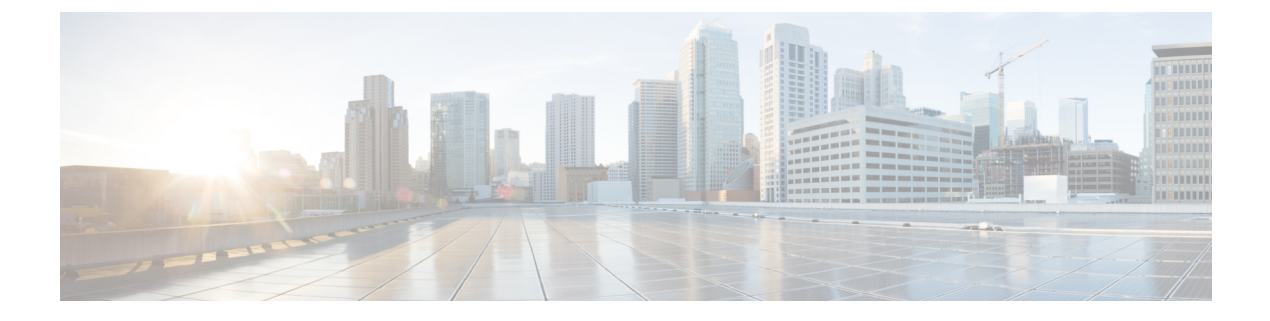

# **Advanced Fibre Channel Features**

This chapter describes how to configure advanced Fibre Channel features.

This chapter includes the following sections:

Advanced Fibre Channel Features and Concepts, on page 1

# **Advanced Fibre Channel Features and Concepts**

## **Fibre Channel Timeout Values**

You can modify Fibre Channel protocol-related timer values for the switch by configuring the following timeout values (TOVs):

- Distributed services TOV (D\_S\_TOV)—The valid range is from 5,000 to 10,000 milliseconds.
- Error detect TOV (E\_D\_TOV)—The valid range is from 1,000 to 4,000 milliseconds. The default is 2,000 milliseconds. This value is matched with the other end during port initialization.
- Resource allocation TOV (R\_A\_TOV)—The valid range is from 5,000 to 10,000 milliseconds. The default is 10,000 milliseconds. This value is matched with the other end during port initialization.

**Note** The fabric stability TOV (F\_S\_TOV) constant cannot be configured.

### **Timer Configuration Across All VSANs**

You can modify Fibre Channel protocol related timer values for the switch.

<u>/!</u>

Caution

The D\_S\_TOV, E\_D\_TOV, and R\_A\_ TOV values cannot be globally changed unless all VSANs in the switch are suspended.

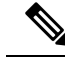

**Note** If a VSAN is not specified when you change the timer value, the changed value is applied to all VSANs in the switch.

You can configure Fibre Channel timers across all VSANs.

#### **SUMMARY STEPS**

- 1. configure terminal
- 2. fctimer R\_A\_TOV timeout

#### **DETAILED STEPS**

|        | Command or Action                                               | Purpose                                                                                                  |
|--------|-----------------------------------------------------------------|----------------------------------------------------------------------------------------------------|
| Step 1 | configure terminal                                              | Enters global configuration mode.                                                                        |
|        | Example:                                                        |                                                                                                    |
|        | <pre>switch# configure terminal switch(config)#</pre>           |                                                                                                    |
| Step 2 | fctimer R_A_TOV timeout                                         | Configures the R_A_TOV timeout value for all VSANs.                                                      |
|        | <pre>Example:<br/>switch(config)# fctimer R_A_TOV 8008000</pre> | The unit is milliseconds.<br>This type of configuration is not permitted unless all VSANs are suspended. |

## **Timer Configuration Per-VSAN**

You can also issue the fctimer for a specified VSAN to configure different TOV values for VSANs with special links such as Fibre Channel. You can configure different E\_D\_TOV, R\_A\_TOV, and D\_S\_TOV values for individual VSANs. Active VSANs are suspended and activated when their timer values are changed.

Note

This configuration must be propagated to all switches in the fabric. Be sure to configure the same value in all switches in the fabric.

You can configure per-VSAN Fibre Channel timers.

#### **SUMMARY STEPS**

- 1. configure terminal
- 2. fctimer D\_S\_TOV timeout vsan vsan-id

#### **DETAILED STEPS**

|        | Command or Action  | Purpose                           |
|--------|--------------------|-----------------------------------|
| Step 1 | configure terminal | Enters global configuration mode. |
|        | Example:           |                                   |

|        | Command or Action                                                        | Purpose                                                                                                    |
|--------|--------------------------------------------------------------------------|----------------------------------------------------------------------------------------------------|
|        | <pre>switch# configure terminal switch(config)#</pre>                    |                                                                                                    |
| Step 2 | fctimer D_S_TOV timeout vsan vsan-id                                     | Configures the D_S_TOV timeout value (in milliseconds)                                                          |
|        | <pre>Example:<br/>switch(config#)# fctimer D_S_TOV 9009000 vsan 15</pre> | for the specified VSAN. Suspends the VSAN temporarily.<br>You have the option to end this command, if required. |

#### **EXAMPLES**

This example shows how to configure the timer value for VSAN 2:

```
switch(config#)# fctimer D_S_TOV 6000 vsan 2
```

Warning: The vsan will be temporarily suspended when updating the timer value This

configuration would impact whole fabric. Do you want to continue? (y/n)  ${\boldsymbol{y}}$ 

Since this configuration is not propagated to other switches, please configure the same

value in all the switches

## **fctimer Distribution**

You can enable per-VSAN fctimer fabric distribution for all Cisco SAN switches in the fabric. When you perform fctimer configurations, and distribution is enabled, that configuration is distributed to all the switches in the fabric.

You automatically acquire a fabric-wide lock when you enter the first configuration command after you enabled distribution in a switch. The fetimer application uses the effective and pending database model to store or commit the commands based on your configuration.

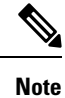

CFS is enabled by default. All devices in the fabric must have CFS enabled, or they do not receive distributions. If CFS is disabled for an application, that application does not distribute any configuration, and it does not accept a distribution from other devices in the fabric. You can enable CFS using **cfs distribute** command.

## **Enabling or Disabling fctimer Distribution**

You can enable or disable fctimer fabric distribution.

#### **SUMMARY STEPS**

- 1. configure terminal
- 2. fctimer distribute
- 3. no fctimer distribute

#### **DETAILED STEPS**

|        | Command or Action                                     | Purpose                                                      |
|--------|-------------------------------------------------------|--------------------------------------------------------------|
| Step 1 | configure terminal                                    | Enters global configuration mode.                            |
|        | Example:                                              |                                                              |
|        | <pre>switch# configure terminal switch(config)#</pre> |                                                              |
| Step 2 | fctimer distribute                                    | Enables fctimer configuration distribution to all switches   |
|        | Example:                                              | in the fabric. Acquires a fabric lock and stores all future  |
|        | <pre>switch(config)# fctimer distribute</pre>         | configuration changes in the pending database.               |
| Step 3 | no fctimer distribute                                 | Disables (default) fctimer configuration distribution to all |
|        | Example:                                              | switches in the fabric.                                      |
|        | <pre>switch(config)# no fctimer distribute</pre>      |                                                              |

## **Committing fctimer Changes**

When you commit the fctimer configuration changes, the effective database is overwritten by the configuration changes in the pending database and all the switches in the fabric receive the same configuration. When you commit the fctimer configuration changes without implementing the session feature, the fctimer configurations are distributed to all the switches in the physical fabric.

#### SUMMARY STEPS

- 1. configure terminal
- **2**. fctimer commit

#### **DETAILED STEPS**

|        | Command or Action                                     | Purpose                                                                                                    |
|--------|-------------------------------------------------------|----------------------------------------------------------------------------------------------------|
| Step 1 | configure terminal                                    | Enters global configuration mode.                                                                                     |
|        | Example:                                              |                                                                                                    |
|        | <pre>switch# configure terminal switch(config)#</pre> |                                                                                                    |
| Step 2 | fctimer commit                                        | Distributes the fctimer configuration changes to all switch                                                           |
|        | <b>Example:</b> switch(config) # fctimer commit       | in the fabric and releases the lock. Overwrites the effective database with the changes made to the pending database. |

## **Discarding fctimer Changes**

After making the configuration changes, you can choose to discard the changes by discarding the changes instead of committing them. In either case, the lock is released.

#### **SUMMARY STEPS**

1. configure terminal

#### 2. fctimer abort

#### **DETAILED STEPS**

|        | Command or Action                                         | Purpose                                                   |  |
|--------|-----------------------------------------------------------|-----------------------------------------------------------|--|
| Step 1 | configure terminal                                        | Enters global configuration mode.                         |  |
|        | Example:                                                  |                                                           |  |
|        | <pre>switch# configure terminal<br/>switch(config)#</pre> |                                                           |  |
| Step 2 | fctimer abort                                             | Discards the fctimer configuration changes in the pending |  |
|        | Example:                                                  | database and releases the fabric lock.                    |  |
|        | <pre>switch(config)# fctimer abort</pre>                  |                                                           |  |

## **Overriding the Fabric Lock**

If you have performed a fctimer fabric task and have forgotten to release the lock by either committing or discarding the changes, an administrator can release the lock from any switch in the fabric. If the administrator performs this task, your changes to the pending database are discarded and the fabric lock is released.

The changes are only available in the volatile directory and are subject to being discarded if the switch is restarted.

To use administrative privileges and release a locked fctimer session, use the **clear fctimer session** command.

switch# clear fctimer session

### **Fabric Database Merge Guidelines**

When merging two fabrics, follow these guidelines:

- Be aware of the following merge conditions:
  - The merge protocol is not implemented for distribution of the fetimer values. You must manually merge the fetimer values when a fabric is merged.
  - The per-VSAN fctimer configuration is distributed in the physical fabric.
  - The fctimer configuration is only applied to those switches containing the VSAN with a modified fctimer value.
  - The global fctimer values are not distributed.
- Do not configure global timer values when distribution is enabled.

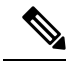

Note

The number of pending fctimer configuration operations cannot be more than 15. After 15 operations, you must commit or abort the pending configurations before performing any more operations.

## **Verifying Configured fctimer Values**

Use the **show fctimer** command to display the configured fctimer values. The following example displays the configured global TOVs:

switch# show fctimer

```
F_S_TOV D_S_TOV E_D_TOV R_A_TOV
5000 ms 5000 ms 2000 ms 10000 ms
```

**Note** The F\_S\_TOV constant, though not configured, is displayed in the output of the **show fctimer** command.

The following example displays the configured TOV for VSAN 10:

```
switch# show fctimer vsan 10
```

## **World Wide Names**

The world wide name (WWN) in the switch is equivalent to the Ethernet MAC address. As with the MAC address, you must uniquely associate the WWN to a single device. The principal switch selection and the allocation of domain IDs rely on the WWN.

Cisco SAN switches support three network address authority (NAA) address formats. (see the following table).

| NAA Address            | NAA Туре       | WWN Format               |                    |
|------------------------|----------------|--------------------------|--------------------|
| IEEE 48-bit<br>address | Type 1 = 0001b | 000 0000 0000Ъ           | 48-bit MAC address |
| IEEE<br>extended       | Type 2 = 0010b | Locally assigned         | 48-bit MAC address |
| IEEE<br>registered     | Type 5 = 0101b | IEEE company ID: 24 bits | VSID: 36 bits      |

Table 1: Standardized NAA WWN Formats

## <u>/!</u>\

**Caution** Changes to the world-wide names should be made by an administrator or individual who is completely familiar with switch operations.

### Verifying the WWN Configuration

Use the **show wwn** commands to display the status of the WWN configuration. This example shows how to display the status of all WWNs:

switch# show wwn status Configured Available Resvd. Alarm State Туре \_\_\_\_ \_\_\_\_\_ \_\_\_\_\_ \_\_\_\_\_ \_\_\_\_\_ 1 64 48 ( 75%) 16 NONE 73728 2.5 524288 442368 ( 84%) NONE This example shows how to display the information for block ID 51: switch# show wwn status block-id 51 WWNs in this block: 21:00:ac:16:5e:52:00:03 to 21:ff:ac:16:5e:52:00:03 Num. of WWNs:: Configured: 256 Allocated: 0 Available: 256 Block Allocation Status: FREE This example shows how to display the WWN for a specific switch: switch# show wwn switch Switch WWN is 20:00:ac:16:5e:52:00:00

## Link Initialization WWN Usage

Exchange Link Protocol (ELP) and Exchange Fabric Protocol (EFP) use WWNs during link initialization. ELPs and EFPs both use the VSAN WWN by default during link initialization. However, the ELP usage changes based on the peer switch's usage:

- If the peer switch ELP uses the switch WWN, then the local switch also uses the switch WWN.
- If the peer switch ELP uses the VSAN WWN, then the local switch also uses the VSAN WWN.

## **Configuring a Secondary MAC Address**

You can allocate secondary MAC addresses.

#### **SUMMARY STEPS**

- 1. configure terminal
- 2. wwn secondary-mac wwn-id range value

#### **DETAILED STEPS**

|        | Command or Action                                                                 | Purpose                                            |
|--------|-----------------------------------------------------------------------------------|----------------------------------------------------|
| Step 1 | configure terminal                                                                | Enters global configuration mode.                  |
|        | Example:                                                                          |                                                    |
|        | <pre>switch# configure terminal switch(config)#</pre>                             |                                                    |
| Step 2 | wwn secondary-mac wwn-id range value                                              | Configures the secondary MAC address. This command |
|        | <b>Example:</b> cannot be undone.                                                 | cannot be undone.                                  |
|        | <pre>switch(config)# wwn secondary-mac<br/>33:e8:00:05:30:00:16:df range 55</pre> |                                                    |

#### **EXAMPLES**

This example shows how to configure the secondary MAC address: switch(config)# wwn secondary-mac 00:99:55:77:55:55 range 64 This command CANNOT be undone. Please enter the BASE MAC ADDRESS again: 00:99:55:77:55:55 Please enter the mac address RANGE again: 64 From now on WWN allocation would be based on new MACs. Are you sure? (yes/no) no You entered: no. Secondary MAC NOT programmed

## FC ID Allocation for HBAs

Fibre Channel standards require a unique FC ID to be allocated to an N port attached to an F port in any switch. To conserve the number of FC IDs used, Cisco SAN switches use a special allocation scheme.

Some HBAs do not discover targets that have FC IDs with the same domain and area. The switch software maintains a list of tested company IDs that do not exhibit this behavior. These HBAs are allocated with single FC IDs. If the HBA can discover targets within the same domain and area, a full area is allocated.

To allow further scalability for switches with numerous ports, the switch software maintains a list of HBAs that can discover targets within the same domain and area. Each HBA is identified by its company ID (also known as Organizational Unique Identifier, or OUI) used in the pWWN during a fabric log in. A full area is allocated to the N ports with company IDs that are listed and for the others, a single FC ID is allocated. Regardless of the type (whole area or single) of FC ID allocated, the FC ID entries remain persistent.

### **Default Company ID List**

All Cisco SAN switches contain a default list of company IDs that require area allocation. Using the company ID reduces the number of configured persistent FC ID entries. You can configure or modify these entries using the CLI.

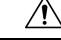

Caution

on Persistent entries take precedence over company ID configuration. If the HBA fails to discover a target, verify that the HBA and the target are connected to the same switch and have the same area in their FC IDs, then perform the following procedure:

- 1. Shut down the port connected to the HBA.
- 2. Clear the persistent FC ID entry.
- **3.** Get the company ID from the port WWN.
- 4. Add the company ID to the list that requires area allocation.
- 5. Bring up the port.

The list of company IDs have the following characteristics:

- A persistent FC ID configuration always takes precedence over the list of company IDs. Even if the company ID is configured to receive an area, the persistent FC ID configuration results in the allocation of a single FC ID.
- New company IDs added to subsequent releases are automatically added to existing company IDs.

- The list of company IDs is saved as part of the running and saved configuration.
- The list of company IDs is used only when the fcinterop FC ID allocation scheme is in auto mode. By default, the interop FC ID allocation is set to auto, unless changed.
- $\mathcal{P}$
- **Tip** We recommend that you set the fcinterop FC ID allocation scheme to auto and use the company ID list and persistent FC ID configuration to manipulate the FC ID device allocation.

Use the **fcinterop FCID allocation auto** command to change the FC ID allocation and the **show running-config** command to view the currently allocated mode.

• When you enter a **write erase**, the list inherits the default list of company IDs shipped with a relevant release.

## Verifying the Company ID Configuration

You can view the configured company IDs by entering the **show fcid-allocation area** command. Default entries are listed first and the user-added entries are listed next. Entries are listed even if they were part of the default list and you later removed them.

This example shows how to display the list of default and configured company IDs:

```
switch# show fcid-allocation area
FCID area allocation company id info:
00:50:2E <----- Default entry
00:50:8B
00:60:B0
00:A0:B8
00:E0:69
00:30:AE + <----- User-added entry
00:32:23 +
00:E0:8B * <----- Explicitly deleted entry (from the original default list)
Total company ids: 7
+ - Additional user configured company ids.
* - Explicitly deleted company ids from default list.</pre>
```

You can implicitly derive the default entries shipped with a specific release by combining the list of Company IDs displayed without any identification with the list of deleted entries.

You can also view or obtain the company IDs in a specific WWN by entering the **show fcid-allocation company-id-from-wwn** command. Some WWN formats do not support company IDs. In these cases, you many need to configure the FC ID persistent entry.

This example shows how to display the company ID for the specified WWN:

switch# show fcid-allocation company-id-from-wwn 20:00:00:05:30:00:21:60

Extracted oui: 0x000530

## Switch Interoperability

Interoperability enables the products of multiple vendors to interwork with each other. Fibre Channel standards guide vendors towards common external Fibre Channel interfaces.

Not all vendors follow the standards in the same way, which results in the need for interoperability modes. This section briefly explains the basic concepts of these modes.

Each vendor has a regular mode and an equivalent interoperability mode, which specifically turns off advanced or proprietary features and provides the product with a standards-compliant implementation.

### **About Interop Mode**

The software supports only one interop mode (Mode 3—Brocade native mode (Core PID 1)). In mode 3 of the interop mode, you can seamlessly add Brocade switches with Core PID 1 (Brocade native mode) without altering their native modes. All the existing functionalities remains same.

The following table lists the changes in switch operation when you enable interoperability mode.

Table 2: Changes in Switch Operation When Interoperability Is Enabled

| Switch Feature    | Changes if Interoperability Is Enabled                                                                                                    |  |  |
|-------------------|----------------------------------------------------------------------------------------------------|--|--|
| Domain IDs        | Domain IDs can either be static or preferred, which operate as follows:                                                                                                    |  |  |
|                   | • Static: Cisco switches accept only one domain ID; if a switch does not get that domain ID it isolates itself from the fabric.                                                                                                    |  |  |
|                   | • Preferred: If the switch does not get its requested domain ID, it accepts any assigned domain ID.                                                                                                    |  |  |
| Timers            | All Fibre Channel timers must be the same on all switches as these values are exchanged by E ports when establishing an ISL. The timers are F_S_TOV, D_S_TOV, E_D_TOV, and R_A_TOV.                                                                                       |  |  |
| F_S_TOV           | Verify that the Fabric Stability Time Out Value timers match exactly.                                                                                                    |  |  |
| D_S_TOV           | Verify that the Distributed Services Time Out Value timers match exactly.                                                                                                    |  |  |
| E_D_TOV           | Verify that the Error Detect Time Out Value timers match exactly.                                                                                                    |  |  |
| R_A_TOV           | Verify that the Resource Allocation Time Out Value timers match exactly.                                                                                                    |  |  |
| Trunking          | Trunking is not supported between two different vendor's switches. This feature may be disabled per port or per switch.                                                                                                    |  |  |
| Default zone      | The default zone operation of permit (all nodes can see all other nodes) or deny (all nodes are isolated when not explicitly placed in a zone) may change.                                                                                                    |  |  |
| Zoning attributes | Zones may be limited to the pWWN and other proprietary zoning methods (physical port number) may be eliminated.                                                                                                    |  |  |
|                   | NoteOn a Brocade switch, use the cfgsave command to save fabric-wide<br>zoning configuration. This command does not have any effect on<br>Cisco SAN switches if they are part of the same fabric. You must<br>explicitly save the configuration on each Cisco SAN switch. |  |  |

| Switch Feature                       | Changes if Interoperability Is Enabled                                                                                                    |
|--------------------------------------|----------------------------------------------------------------------------------------------------|
| Zone propagation                     | Some vendors do not pass the full zone configuration to other switches, only the active zone set gets passed.                                                                                                    |
|                                      | Verify that the active zone set or zone configuration has correctly propagated to the other switches in the fabric.                                                                                                    |
| VSAN                                 | Interop mode only affects the specified VSAN.                                                                                                    |
| TE ports and SAN port channels       | TE ports and SAN port channels cannot be used to connect Cisco switches to<br>non-Cisco SAN switches. Only E ports can be used to connect to non-Cisco SAN<br>switches. TE ports and SAN port channels can still be used to connect a Cisco<br>switch to other Cisco SAN switches even when in interop mode. |
| FSPF                                 | The routing of frames within the fabric is not changed by the introduction of interop mode. The switch continues to use src-id, dst-id, and ox-id to load balance across multiple ISL links.                                                                                                    |
| Domain reconfiguration disruptive    | This is a switch-wide impacting event. Brocade and McData require the entire switch to be placed in offline mode and/or rebooted when changing domain IDs.                                                                                                    |
| Domain reconfiguration nondisruptive | This event is limited to the affected VSAN. Cisco SAN switches have the capability to restart only the domain manager process for the affected VSAN and not the entire switch.                                                                                                    |
| Name server                          | Verify that all vendors have the correct values in their respective name server database.                                                                                                    |

## **Configuring Interop Mode 3**

You can configure interop mode3 in Cisco SAN switches disruptively or nondisruptively.

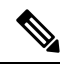

**Note** Brocade's **msplmgmtdeactivate** command must explicitly be run prior to connecting from a Brocade switch to Cisco SAN switches. This command uses Brocade proprietary frames to exchange platform information, which Cisco SAN switches do not recognize. Rejecting these frames causes the common E ports to become isolated.

#### Procedure

|        | Command or Action                                                                      | Purpose                                                                           |
|--------|----------------------------------------------------------------------------------------|-----------------------------------------------------------------------------------|
| Step 1 | Place the VSAN of the E ports that connect to the OEM switch in interoperability mode. | <pre>switch# configuration terminal switch(config)# vsan database</pre>           |
|        |                                                                                        | <pre>switch(config-vsan-db)# vsan 10 interop 3 switch(config-vsan-db)# evit</pre> |
|        |                                                                                        | Switch (config voun ab) " exit                                                    |

|        | Command or Action                                                                                                    | Purpose                                                                                                    |
|--------|----------------------------------------------------------------------------------------------------|----------------------------------------------------------------------------------------------------|
| Step 2 | Change the Fibre Channel timers (if they have been changed from the system defaults).                                         | Note The Cisco SAN switches, Brocade, and<br>McData FC Error Detect (ED_TOV) and<br>Resource Allocation (RA_TOV) timers default<br>to the same values. They can be changed if<br>needed. The RA_TOV default is 10 seconds,<br>and the ED_TOV default is 2 seconds. Per the<br>FC-SW2 standard, these values must be the<br>same on each switch within the fabric. |
|        |                                                                                                    | <pre>switch(config)# fctimer e_d_tov ?</pre>                                                                                                    |
|        |                                                                                                    | <1000-100000> E_D_TOV in<br>milliseconds(1000-100000)                                                                                                    |
|        |                                                                                                    | <pre>switch(config)# fctimer r_a_tov ?</pre>                                                                                                    |
|        |                                                                                                    | <1000-4000> E_D_TOV in milliseconds(1000-4000)                                                                                                    |
| Step 3 | When making changes to the domain, you may or may not<br>need to restart the Domain Manager function for the altered<br>VSAN. | • Force a fabric reconfiguration with the <b>disruptive</b> option.<br>switch(config)# fcdomain restart disruptive vsan 1                                                                                                    |
|        |                                                                                                    | or<br>• Do not force a fabric reconfiguration.<br>switch(config# fcdomain restart vsan 10                                                                                                    |

## **Default Settings for Advanced Fibre Channel Features**

The following table lists the default settings for the features included in this chapter.

| Parameters                                 | Default                |
|--------------------------------------------|------------------------|
| CIM server                                 | Disabled               |
| CIM server security protocol               | НТТР                   |
| D_S_TOV                                    | 5,000 milliseconds     |
| E_D_TOV                                    | 2,000 milliseconds     |
| R_A_TOV                                    | 10,000<br>milliseconds |
| Timeout period to invoke fctrace           | 5 seconds              |
| Number of frame sent by the fcping feature | 5 frames               |

| Parameters                         | Default   |
|------------------------------------|-----------|
| Remote capture connection protocol | ТСР       |
| Remote capture connection mode     | Passive   |
| Local capture frame limits         | 10 frames |
| FC ID allocation mode              | Auto mode |
| Loop monitoring                    | Disabled  |
| Interop mode                       | Disabled  |